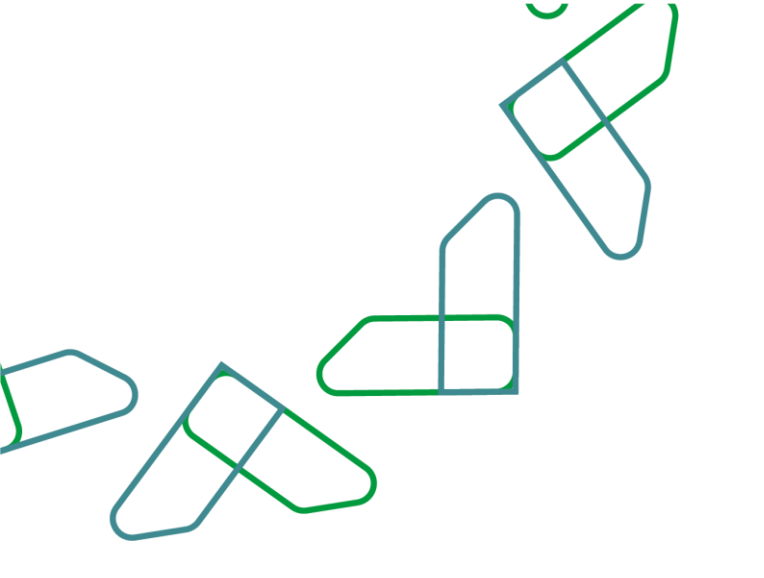

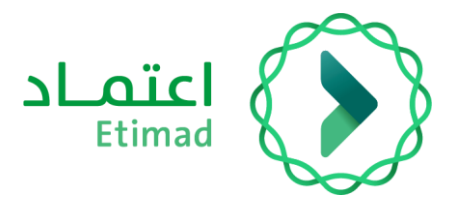

## إضافة ملف المورد

القطاع الخاص

التاريخ: 27 مايو الإصدار: الأول

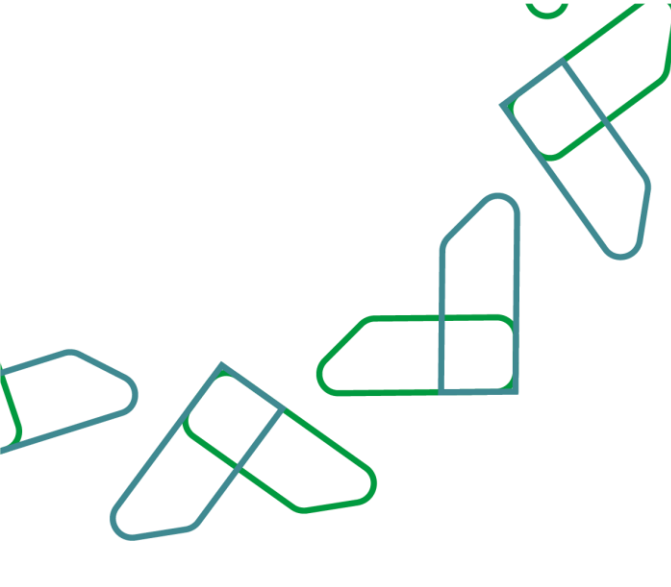

الفهرس

# إضافة ملف مورد

| 03 |             | المقدمة |
|----|-------------|---------|
| 04 | ، الاستخدام | إرشادات |

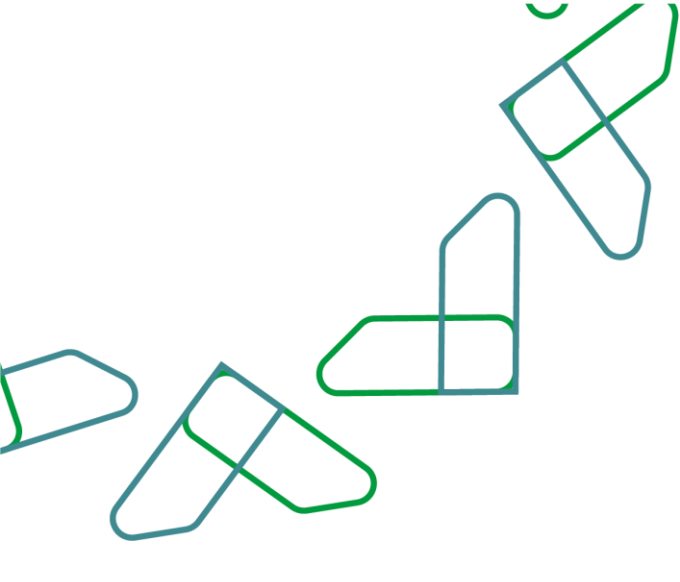

## وصف الخدمة

تهدف هذه الخدمة إلى تمكين الجهات الحكومية من التقديم على طلبات إضافة المستخدمين في النظام (كمورد حالي)، بالربط إلكترونيًا مع خدمة وزارة التجارة لجلب بيانات السجل التجاري.

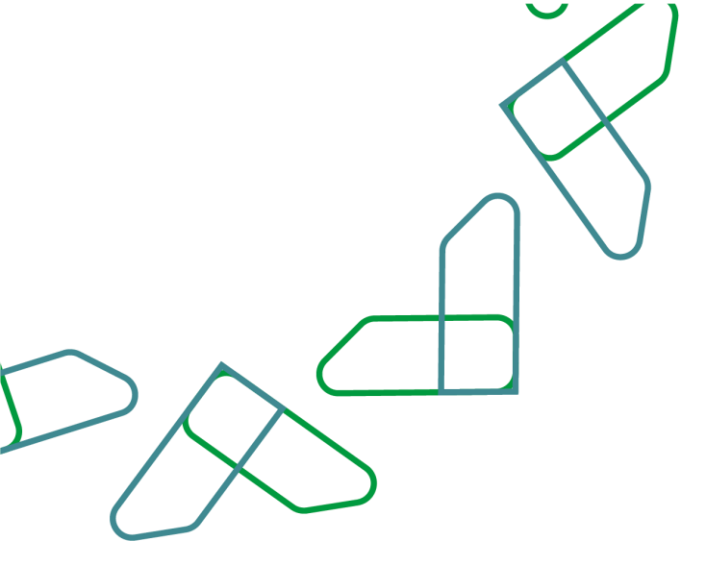

### إرشادات الاستخدام

ء -1-من خلال الشاشة الرئيسية يتم الدخول على أيقونة الملف الشخصي ثم النقر على (تغيير المنشأة).

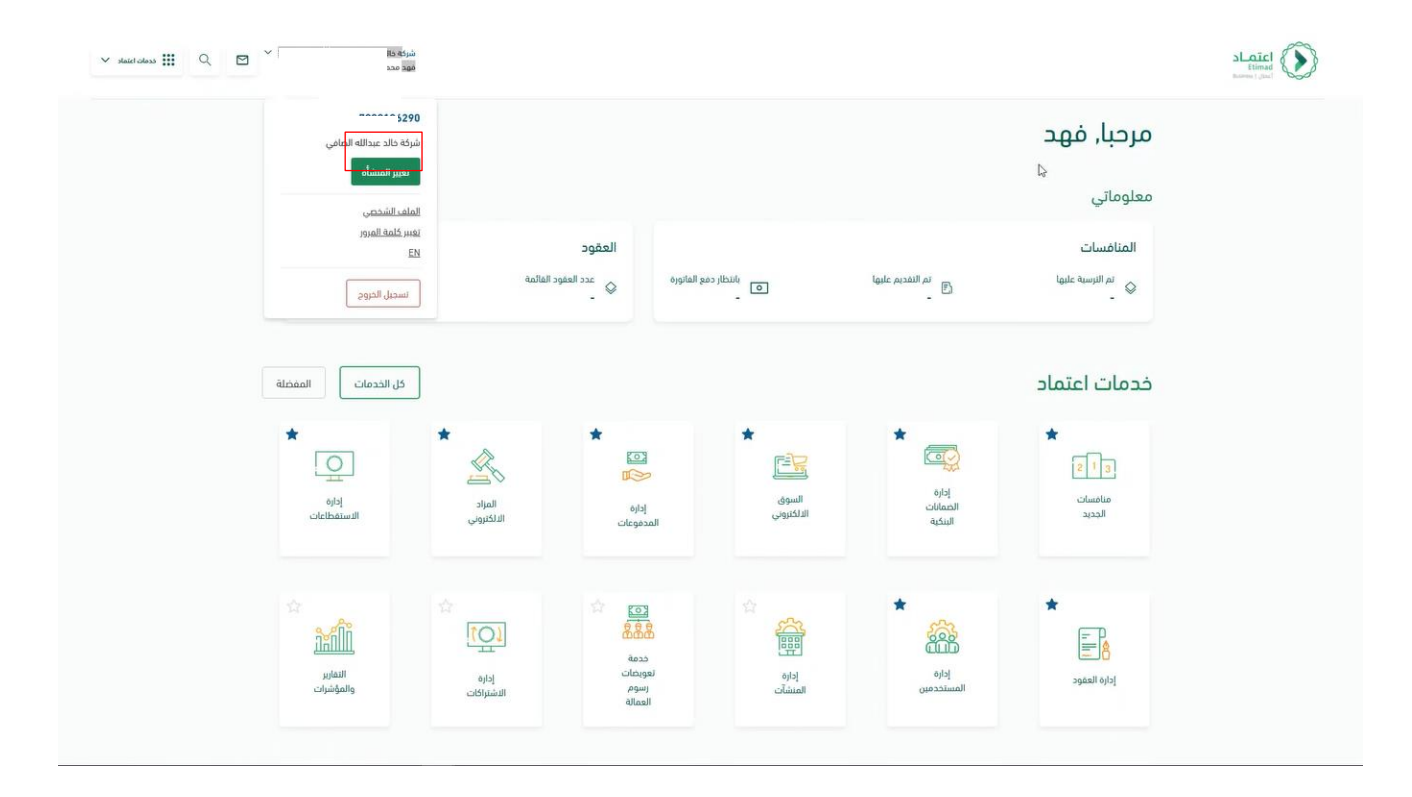

2- من خلال شاشة ملفات المورد يتم النقر على أيقونة (استكمال البيانات).

|                                                     |         |                                       | Etimad<br>Runnes   Jiel |
|-----------------------------------------------------|---------|---------------------------------------|-------------------------|
|                                                     |         | ملغات المورد                          |                         |
|                                                     |         | ملفات المورد                          |                         |
| شآت مفوض عليها                                      | من ^∧   | 🛆 منشآت تابعة لي                      |                         |
| سدن نداری<br>مؤسسة خالد عبدالله شيخ الصامي للنقليات | #       | سدل تداری<br>شرکة خالد عبدالله الصامی |                         |
| البقع الوطني الموجد 7049638187                      | 7000196 | 290                                   |                         |

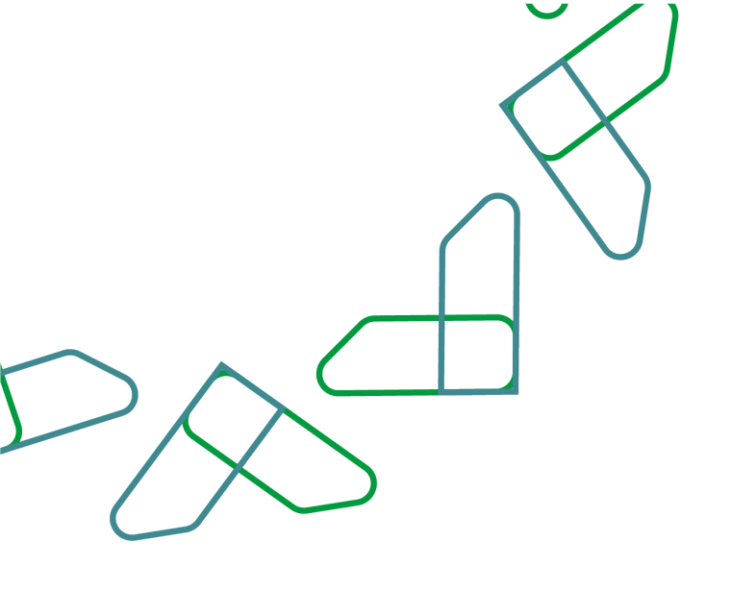

3-يتم إدخال البيانات الأساسية الإلزامية مثل (وصف النشاط) وإرفاق المرفقات المطلوبة من خلال النقر على (اختر ملف).

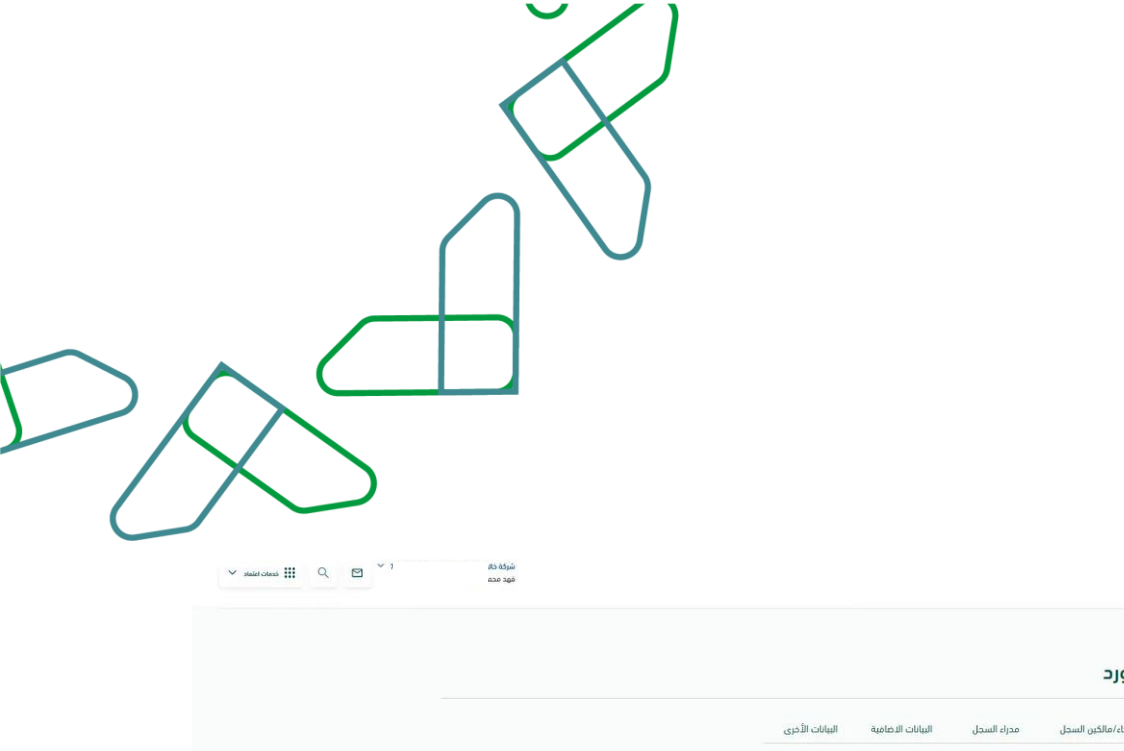

| الرابسية C إضافة ملف المورد                          |                            |                 |                                  |
|------------------------------------------------------|----------------------------|-----------------|----------------------------------|
| ضافة ملف المورد                                      |                            |                 |                                  |
| التبانات الأساسية أشركاء/مالكين السحل مد             | محل البيانات الاضافية ا    | بانات الأخرى    |                                  |
| الرجاء حفظ البيانات قبل الانتقال إلى الصفحة الأخرى 🌒 |                            |                 |                                  |
|                                                      | مۇسسة خالد عبدالله شي      | الهافي للنقليات |                                  |
|                                                      | رقم السحل التجاري ال       | م الوطني المومد |                                  |
|                                                      | الملف عير                  | فتمل            |                                  |
|                                                      |                            |                 |                                  |
| البيانات الأساسية                                    |                            |                 |                                  |
| تاريخ اهدار السجل<br>1444 - 00 - 24                  | جنسية فاتك السجل           |                 | نوع السجل                        |
| 1440-07-24                                           |                            |                 |                                  |
| الموقع الإنكتروني                                    | البريد الإنكتروني<br>ي     |                 | رغم الجوال                       |
| معرف توبتر                                           | وصف النشاط *               |                 | السجل التخاري                    |
|                                                      |                            |                 | اختر ملغاً ميغ الملغات المسموحة  |
|                                                      |                            | 8               | jpg,JPEG,PNG,GIF,PDF;            |
| تصنيف المفاولين                                      | شهادة الزخاة               |                 | شهادة الضريبة                    |
| اختر منفاً حبيغ الملفات المسموحة                     | اختر منفأ صبغ الملفات المس | وحة             | اختر ملفاً حليغ الملفات المسموحة |

4-يتم إدخال معلومات العنوان الإلزامية من خلال النقر على الأيقونة الموضحة في الجدول الموضح في الشاشة التالية.

| $\sim$ |                                                                                                    |                                                                                                    |                                                                                                    |                                                                                                    |
|--------|----------------------------------------------------------------------------------------------------|----------------------------------------------------------------------------------------------------|----------------------------------------------------------------------------------------------------|----------------------------------------------------------------------------------------------------|
|        | فود م<br>فود م<br>مور الملفات المسموحة<br>بنوادة الساب إن الولية السعومة للمفاولين<br>منوادة الساب إن الولية السعومة للمفاولين<br>مريز الملفات المسموحة<br>بروين عريز الملفات المسموحة<br>مريز الملفات المسموحة<br>مريز الملفات المسموحة<br>مريز الملفات المسموحة | لكر ملة عنه عنه الملفات المسموحة<br>jpg.JPEG.PNG.GIF.PDF:<br>رحمة البلدية<br>منهود عن عبلة الملفات المسموحة<br>نكور ملة عندلت المعادي والمتوسطة<br>منهود عن عبلة المنذلت المعادي والمتوسطة<br>الملفات المسموحة<br>يور الملفات المسموحة<br>الملفات المسموحة | المراحلة عنه الملفات المسموحة<br>المراحلة المراحلة المسموحة<br>المراحلة المسموحة<br>المراحلة المسموحة<br>المراحلة الملفات المسموحة<br>المراحلة الملفات المسموحة<br>المراحلة المراحلة الملفات المسموحة<br>المراحلة الملفات المسموحة<br>المراحلة الملفات المسموحة<br>المراحلة الملفات المسموحة<br>المراحلة الملفات المسموحة<br>المراحلة الملفات المسموحة<br>المراحلة الملفات المسموحة<br>المراحلة الملفات المسموحة<br>المراحلة الملفات المسموحة<br>المراحلة الملفات المسموحة<br>المراحلة الملفات المسموحة<br>المراحلة الملفات المسموحة | Sector Sector Se |
|        | لتواقف الفاكس تدويلة الفاكس مندوق البود الرمز البريدي<br>الواقف الفاكس الدويلة الفاكس مندوق البود المراجع<br>المالي الفالي الفالي الفالي الفالي الفالي                                                                                                    | رقم الواقف - تحويلة ا<br>ن الديوني ميني رقم : 2114، وحدة رقم : 179                                                                                                    | معلومات العنوان<br>ه تعدینه تمونج<br>۱ تریامی اسم تحی : دی تلفیاط اسم تشارع : ملاح تحر                                                                                                    |                                                                                                    |
|        | المعاد<br>العام المعالية الإشارة<br>العام المعالية الإشارة                                                                                                    | تابعنا على حمل تطبيق<br>موجوع                                                                                                    | الدعم والمساعدة<br>تدفار مساعدة ( <u>1999)</u>   الوابة الإرشادية   الحل بنا                                                                                                    |                                                                                                    |

لابد من إكمال بيانات العنوان الوطني في منصبة سبل.

5-تظهر شاشة منبثقة يتم إدخال البيانات المطلوبة (رقم الهاتف – الفاكس – صندوق البريد) ثم النقر على أيقونة (حفظ).

| $\sim$                                                                                                    |  |
|----------------------------------------------------------------------------------------------------|--|
|                                                                                                    |  |
| $\left( \right) $                                                                                                    |  |
| $\sim$                                                                                                    |  |
|                                                                                                    |  |
|                                                                                                    |  |
|                                                                                                    |  |
| يەرىكە بىرى بىرى بىرى بىرى بىرى بىرى بىرى بىر                                                                                                    |  |
| tab الملع الملعات المسمودة المسمودة ال                                                                                                    |  |
| معلومات العنوان<br>شونده تنسب إلى تبيئة السعودية تنميند.                                                                                                    |  |
| الدور والماعات المسمو         المواط           الدور والماعات المسموحة         المادية *           المادين الماعات المسموحة         المادين الماعات المسموحة           المادين الماعات المسموحة         المادين الماعات المسموحة                                                                                                    |  |
|                                                                                                    |  |
| ادر ملط ميع الملغات المسمو بيرى الدختير ><br>.jpg.JPEG.PNG.GIF.PDF:                                                                                                    |  |
| الفلاسين توريله الفلاس<br>التاري                                                                                                    |  |
| مندوق لبيد* البرم البردي*                                                                                                    |  |
| معلومات العنوان العنوان ال |  |
| <ul> <li>المدينة الموضع</li> <li>المدينة الموضع</li> <li>الياض السرائدي. حي الصاط ال</li> <li>الياض السرائدي حي الصاط ال</li> </ul>                                                                                                    |  |
|                                                                                                    |  |
|                                                                                                    |  |
| الدعم والمساعدة للبنا على دمل نطبق اعتماد<br>تواب سادية ١٩٩٩ - الشاغلانية الدارين أن 🕥 🕥 المجموعات المحافي الدعم بلغة النشارة                                                                                                    |  |

6-يتم الدخول على صفحة (شركاء/مالكين المنشأة) لتعبئة البيانات المطلوبة من خلال النقر على الأيقونة الموضحة أدناه (خانة غير إلزامية).

7-تظهر شاشة منبثقة، ويتم إدخال البيانات المطلوبة، والنقر على أيقونة (حفظ) ليتم عكسها في الجدول.

|                         |                                                                                                    |                                            | aygali kala ketay < Kunduli                                         |
|-------------------------|----------------------------------------------------------------------------------------------------|--------------------------------------------|---------------------------------------------------------------------|
|                         |                                                                                                    |                                            | إضافة ملف المورد<br>                                                |
|                         | اسم الشريك *                                                                                                    | الرفم المعَّرف للشربك *                    | البيانات الأساسية. شركاء/مالكين ال                                  |
| ×                       | خالد عبدالله شيخ الصافى                                                                                                    |                                            | الرجاء حفظ البيانات قبل الانتقال إلى الد                            |
|                         | الصلة بمالك السجل *                                                                                                    | الحنسية "                                  |                                                                     |
|                         | مرد سعودی<br>رفم الحوال                                                                                                    | السفودية<br>الصفة الاعتبارية *             |                                                                     |
|                         | ېرجې الاختيار 👻                                                                                                    | مالك مؤسسة فردية                           |                                                                     |
|                         |                                                                                                    | البريد الإلكتروني                          |                                                                     |
|                         |                                                                                                    | 🗆 مار ترغب بأن بخون هذا البريد ورقم المائق | قائمة الشركاء/ ما                                                   |
|                         | The second second |                                            |                                                                     |
| client                  | ، مو موسرتینی بوریس :                                                                                                    | 13                                         | utrafit and and                                                     |
| التوانك<br>ع            | ، نو پیردی بودن :<br>[قار                                                                                                    | G                                          | <ul> <li>برمو تشریف للشریف</li> <li>عرمو تشویف للشریف</li> </ul>    |
| taqlas                  | د بو چیزدی دودن :<br>افغان                                                                                                    | ₿<br>                                      | ه اوم تغیره تغیره تغیره                                             |
| الدوزغات<br>ک ح<br>رفان | ، بو چینردی بودی :<br>[قف                                                                                                    | <b>b</b>                                   | <ul> <li>الرحم الشيري الشريك</li> <li>الرحم الشير الشريك</li> </ul> |

#### ملاحظة\*

| 4ى × | الرجاء حفظ البيانات قبل الانتقال إلى الكَمْفحة الأ. |
|------|-----------------------------------------------------|
|------|-----------------------------------------------------|

8-يتم الانتقال للصفحة التالية (مدراء السجل) والنقر على الأيقونة الموضحة أدناه (خانة غير إلزامية).

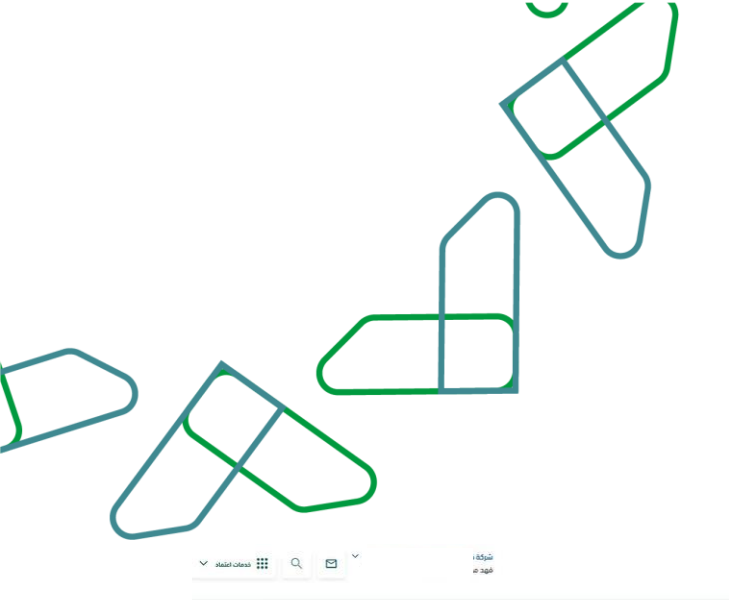

| الرئيسية 🦻 إضافة ملف ال | لمورد                          |                                                |                                                |                   |             |           |  |
|-------------------------|--------------------------------|------------------------------------------------|------------------------------------------------|-------------------|-------------|-----------|--|
| إضافة ملف ال            | مورد                           |                                                |                                                |                   |             |           |  |
| البيانات الأساسية       | شركاء/مالكين السجل مدراء السجل | البيانات الدضافية                              | اليبانات الأخرى                                |                   |             |           |  |
| الرجاء حفظ البيانات قر  | بل الانتقال إلى الصفحة الأخرى  |                                                |                                                |                   |             | ×         |  |
|                         |                                | <b>مؤسسة خالد عبدالله</b><br>رقم السحل التحاري | ، <b>شيخ الحافي للنق</b> ا<br>الرقم الوطنى الم | يات<br>عد         |             |           |  |
|                         |                                |                                                | ، غير مختمل                                    |                   |             |           |  |
|                         |                                | _                                              |                                                |                   |             |           |  |
| معلومات                 | مدير السجل                     |                                                |                                                |                   |             |           |  |
| ا رقم الهوية            | اسم المدير                     | الجنسبة                                        | الجوال                                         | البريد الإلكتروني | منصب المدير | النجراءات |  |
| 1                       |                                | السعودية                                       |                                                |                   |             | e         |  |
|                         |                                |                                                |                                                |                   |             |           |  |

9-تظهر شاشة منبثقة يتم تعبئة البيانات المطلوبة والنقر على أيقونة (حفظ).

| D | $\sum$ |                    |     |                                                            |                        |                                          |  |
|---|--------|--------------------|-----|------------------------------------------------------------|------------------------|------------------------------------------|--|
|   |        |                    |     |                                                            |                        | ريسية معني معرد<br>إضافة ملف المورد      |  |
|   |        |                    |     | -                                                          | _                      | البيانات الأساسية شركة/مالكين ال         |  |
|   |        | ×                  | هي. | اسم المدير *                                               | رقم الهوية "           | الرجاء حفظ البيانات قبل الانتقال إلى الد |  |
|   |        |                    |     | منصب المدير *                                              | الجنسبة *              |                                          |  |
|   |        |                    |     | الىرىد الإلكترونى                                          | السعودية<br>رقم الجوال |                                          |  |
|   |        |                    |     | ۶۶6۰ ✓ ✓<br>, هذا البريد ورقم الهاتف هو الإفتراضي لتواصل ؟ | 🗆 ھل ترغب بأن يكون     |                                          |  |
|   |        |                    |     |                                                            |                        | معلومات مدير الد                         |  |
|   |        | عدير الدرايات<br>ف |     |                                                            |                        | م الورية 1                               |  |
|   |        |                    |     |                                                            |                        |                                          |  |
|   |        | إلغاء حفظ          |     |                                                            |                        |                                          |  |

10-يتم الانتقال إلى صفحة البيانات الإضافية كما هو موضح في الشاشة التالية ثم النقر على أيقونة (حفظ). (خانة غير إلزامية)

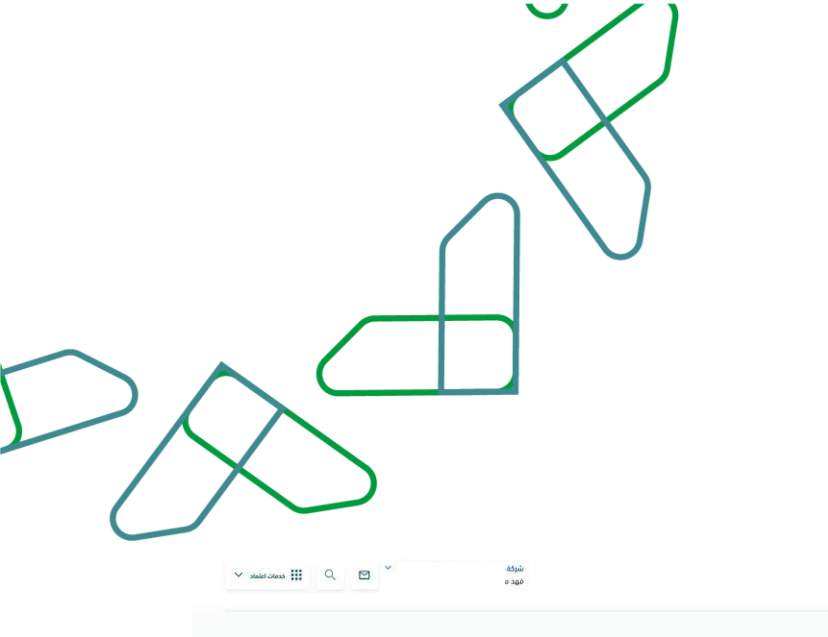

| Etimad<br>Ruimer Jour |                                                                  |                                                             | شرک۵<br>مهد ه | × 🗠 🖌 |
|-----------------------|------------------------------------------------------------------|-------------------------------------------------------------|---------------|-------|
|                       | ayaan waxa aabaa aabaa a                                         |                                                             |               |       |
|                       | إضافة ملف المورد                                                 |                                                             |               |       |
|                       | البيانات الأساسية شركاء/مالكين السجل مدراء السحل البيانات الدعام | مية البيانات الأخرى                                         |               |       |
|                       | الرجاء حفظ البيانات قبل الانتقال إلى الصفحة الأخرى               |                                                             | ×             |       |
|                       | مؤسسة خالد                                                       | د عبدالله شيغ الصافي للنقليات<br>الحاري الرفم الوطني الموجد |               |       |
|                       |                                                                  | × الملف عبر مختمل                                           |               |       |
| D <sub>2</sub>        |                                                                  |                                                             |               |       |
|                       | البيانات الدضافية                                                |                                                             |               |       |
|                       | الرغم الموحد أو رغم المنشأة في وزارة العمل الارغم التسلسلي )     | وزارة العمل<br>الأميات<br>درجة الستمة                       |               |       |
|                       | الرغم الموحد أو رغم المنشأة في وزارة العمل (قم المخنب )          | الغرفة التجارية<br>تصنيف المقاولين<br>حالة السجل التجاري    |               |       |
|                       | رغم الاشتراك في الأمينات                                         | شوادة الرخاه<br>رخصة البلدية                                |               |       |
|                       | المغري المستنمار                                                 |                                                             |               |       |

11-يتم الانتقال إلى صفحة (البيانات الأخرى) وتعبئة البيانات المطلوبة من خلال النقر على أيقونة (إضافة مسؤول).

|                |                                                                                                    | R |
|----------------|----------------------------------------------------------------------------------------------------|---|
| SLaid<br>Iteas | c add ddyd<br>1 acor sgo                                                                                                | v |
|                | رسم به معمور<br>اخافة ملف المورد                                                                                        |   |
|                | ع<br>البيانات الأساسية شركاء/مالكين السجل مدراء السجل اليبانات الدصافية التيانات الأحرى                                 |   |
|                | الرحاء دعظ البيانات منل الانتقال إلى المفحة الأخرى                                                                      |   |
|                | مؤسسة ذاك عبدالله شيخ المافي للتلايات<br>رفم السمل الداري   الرقم الوحلي الموحد<br>+ المنه عبر مختف                     |   |
|                | معلومات مسؤول التواصل-                                                                                                  |   |
|                | ه رهم انوبه الاسم البيد لإلكترينى الدوال الخنسية المسمى لوطيقى رهم انهانف تدويلة اشتراغى<br>لا توجد بيانات              |   |
|                | الحقود المنفذة<br>+ إمامة مشوع<br>- إسم المنه من البدين الدمة المنافذ معها العدان المنطقة العدينة تؤرد الدر تؤرد التدار |   |

| <ul> <li> initial called like like like like like like like like</li></ul>                                                                                                    |                               |                 |                                                      |                                                                     |  |
|----------------------------------------------------------------------------------------------------|-------------------------------|-----------------|------------------------------------------------------|---------------------------------------------------------------------|--|
| العذود المنفذة         العذود المنفذة                                                                                                    |                               |                 |                                                      | درارسیة ) إضافة ملف المورد<br>۱۰۰۰۰۰۰۰۰۰۰۰۰۰۰۰۰۰۰۰۰۰۰۰۰۰۰۰۰۰۰۰۰۰۰۰۰ |  |
| • البالك اللذاخل         (مالوله*         السر"           • الراحة حط البالك دارا الدنتان         (مالوله*         السر"           • الراحة حط البالك دارا الدنتان         (مالوله*         السر"           • الراحة حط البالك دارا الدنتان         (مالوله*         السر"           • الراحة حط البالك دارا الدنتان         (مالوله*         (مالوله*           • الراحة حط البالك دارا الدنتان         (مالوله*         (مالوله*           • الراحة حط البالك دارا الدنتان         (مالوله*         (مالوله*           • الراحة حط البالك دارا الدنتان         (مالوله*         (مالوله*           • الراحة حلي الدنتان         (مالوله*         (مالوله*           • الراحة حلي البالك دارا الدنتان         (مالوله*         (مالوله*           • الراحة حلي البالك دارا الدنتان         (مالوله*         (مالوله*           • الراحة حلي البالك دارا الدنتان         (مالوله*         (مالوله*           • الراحة حلي البالك دارا الدنتان         (مالوله*         (مالوله*           • الراحة حلي البالك دارا الدنتان         (مالوله*         (مالوله*           • الراحة حلي الله         (مالوله*         (مالوله*           • الراحة حلي الله         (مالوله*         (مالوله*           • الراحة حلي الله         (مالوله*         (مالوله*           • الراحة حلي الله         (مالوله*                                                                                                    |                               | ×               | مسؤول التواصل                                        | إصامه منف المورد                                                    |  |
| <ul> <li></li></ul>                                                                                                    |                               | الاسم -         | رقم الهوبة -                                         | וענטים ונישושני שלפיצימובניט וי                                     |  |
| سبب سری         سبب           سبب سری         ۲۰۰۰           المان         ۲۰۰۰           المان         ۲۰۰۰           المان         ۲۰۰۰           المان         ۲۰۰۰           المان         ۲۰۰۰           المان         ۲۰۰۰           المان         ۲۰۰۰           المان         ۲۰۰۰           المان         ۲۰۰۰۰           المان         ۲۰۰۰۰           المان         ۲۰۰۰۰۰           المان         ۲۰۰۰۰۰۰۰۰           المان         ۲۰۰۰۰۰۰۰۰۰۰۰۰۰۰۰۰۰۰۰۰۰۰۰۰۰۰۰۰۰۰۰۰۰۰۰۰                                                                                                    | ×                             | * Booli         | * . in 2018 your                                     | الرجاء حفظ البيانات قبل الانتقال إلى الد                            |  |
| انسبا       انسبا       انسبا       انسبا       انسبا         انبار       انبار       انبار       انبار       انبار         معلومات مسؤول التوامر       مان بن بن بن بن بن بن بن بن بن بن بن بن بن                                                                                                    |                               | سيوس<br>1966 لا | سرید میصروعی                                         |                                                                     |  |
| معلومات مسؤول التوامر<br>معلومات مسؤول التوامر<br>مراتوبه السر<br>الاودد بناف<br>العقود المنفذة                                                                                                    |                               | المسمى الوظيفي* | الجنسية"                                             |                                                                     |  |
| معلومات مسؤول التواط<br>• مراهويه الساب<br>الاود بنان<br>الاعدود بنان<br>العفود المنفذة                                                                                                    |                               | تحويلة          | رقم الهاتف"                                          |                                                                     |  |
| المان المان         المان المان ا<br>مان مان المان المان المان المان المان المان المان المان المان المان المان المان المان المان المان المان المان المان المان المان المان المان المان المان المان المان المان المان المان المان المان المان المان المان المان المان المان المان المان المان المان المان المان المان المان المان المان المان الم<br>المان المان المان المان المان المان المان المان المان المان المان المان المان المان المان المان المان المان المان المان المان المان المان المان المان المان المان المان المان المان المان المان الممان المان المان المان المان المان المان |                               |                 | ₩ +966                                               | معلومات مسؤول التواصر                                               |  |
|                                                                                                    | + (صامة مسؤول<br>تحصلة امتراض | لتواصل ۲        | هل ترغب بأن بكون هذا البريد ورقم الهاتف هو الإفتراضي | • رفرالمورة النسم                                                   |  |
|                                                                                                    |                               | إلقاء حفظ       | La                                                   | لا توجد بیانات                                                      |  |
| العقود المنفذة                                                                                                    |                               |                 |                                                      |                                                                     |  |
|                                                                                                    |                               |                 |                                                      | العقود المنفذة                                                      |  |

#### 13-يتم النقر على أيقونة (إضافة نشاط) كما هو موضح.

|       | blis add + | الانشطة الفرعية+ |  |
|-------|------------|------------------|--|
| bio - | jui.       |                  |  |

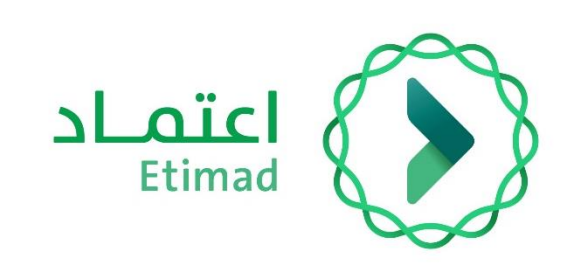

14-ثم اختيار البيانات المطلوبة من القائمة المنسدلة والنقر على أيقونة (حفظ).

| + يمانة مسؤول              |                                                                                       | معلومات مسؤول التواصل•                                                   |
|----------------------------|---------------------------------------------------------------------------------------|--------------------------------------------------------------------------|
| ولف تدوية المتراضي<br>ا    | الانشطة الفرعية                                                                       | <ul> <li>رقم الهوية الأسم البريد لإلك</li> <li>لا توجد بيانات</li> </ul> |
|                            | المستوى الدول                                                                         |                                                                          |
| + يتنة منوع                |                                                                                       | العقود المنفذة                                                           |
| تاريخ البده تاريخ الدنتهاء | اخير<br>النجارة                                                                       | <ul> <li>اسم المشروع فيمة العقد</li> </ul>                               |
|                            | المماولات<br>التشعيل والطامة للمنشآت<br>المفارات والأرامي<br>الصناعة والتعدين والدوبر | لد تودد بیانات                                                           |
| tawate +                   | الغار والميادة والطلغة<br>المناجم والتبرول والمحاجر<br>إلقاء علي                      | الانشطة الفرعية:                                                         |
| bao daj                    |                                                                                       |                                                                          |

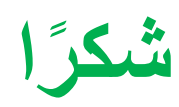

15-بعد إكمال حفظ البيانات الإلزامية تتغير حالة الملف إلى (ملف مكتمل).

|   | appati usin khidaj                                                                 |
|---|------------------------------------------------------------------------------------|
|   | إضافة ملف المورد                                                                   |
|   | البربانت الأساسية شركاء/مالكين السجل مدراء السجل البيانات الدماعية البيانات الأخرى |
| × | الرحاء حفظ البيانات منل الانتقال إلى الصفحة الأخرى                                 |
|   | شركة فالد عبدالله الماغي                                                           |

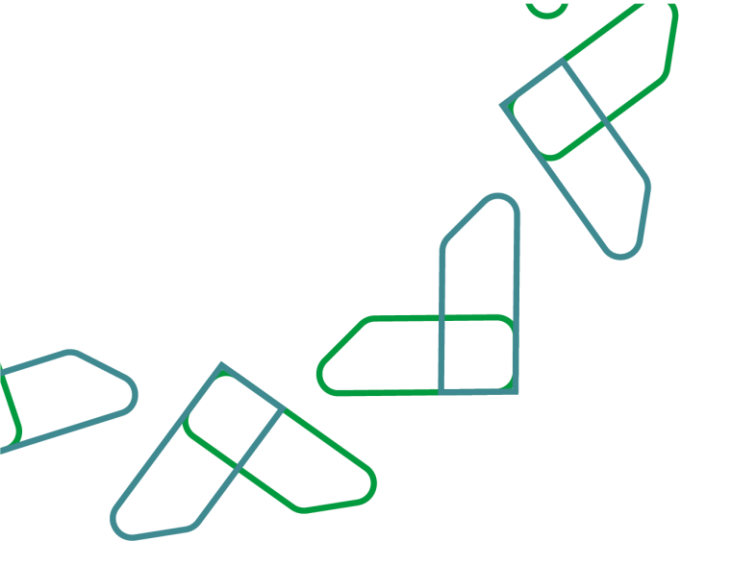

تحت إشراف

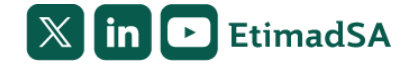

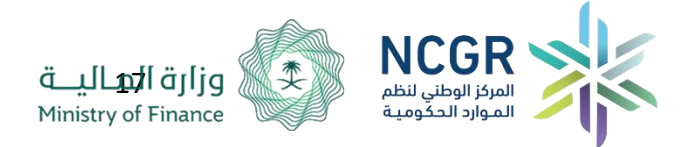